# Regel: Nach Barcodeeingabe (über Erfassungsformular) in Kasse

# Kasse XL

Innerhalb der Kasse gibt es die Möglichkeit, über einen Barcode-Scan (z. B. Kundenkarte) die Adressnummer zu übernehmen.

#### (i) Info:

Die Funktion betrifft unter anderem die folgenden Bereiche:

- Reguläre Ausdrücke
- Anweisung (Art Feldzuweisung)
- Adress-Nummern-Vergabe

# Vorgehen

Über die Barcode Eingabe in der Kasse wird der QR-Code z. B. eines Kundenausweises gescannt.

#### Beispiel:

Beim Bestätigen des gescannten Barcodes mit OK werden die ersten Zeichensätze auf https:// geprüft und bei einem Treffer nach der Zeichenfolge &a= gesucht und der nachfolgende Text bis zum nächsten & ausgeschnitten. Der ausgeschnittene Wert wird dann in das Feld Adressnummer übernommen. Beim Setzen der Adressnummer werden für die bereits erfassten Positionen die Positionspreise automatisch aktualisiert.

#### Info:

Kurz gesagt: Die Software soll in diesem Beispiel die Adressnummer bei einer Adresse https:// beginnend nach der Zeichenfolge &a= und endend vor dem nächsten & erkennen.

Dies wird über die Variable «Eingabe.Text» erwirkt.

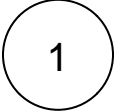

## Erfassung einer Regel für die Kasse in den Parametern

Erfassen Sie in den Regeln für die Kasse eine Auswertungsposition "Nach der Barcodeeingabe (über das Erfassungsformular)"

Wählen Sie Kassenmodul: PARAMETER - KASSE (POS) - REGELN- Über die Schaltfläche: NEU öffnet sich die Erfassungsmaske der Regel.

| @ =          |                          |           |           | Waren    | wirtscha  | ıft inkl. | PoS: Par | ameter bea | arbeiten  |            | ?        | 2                | Ŧ |
|--------------|--------------------------|-----------|-----------|----------|-----------|-----------|----------|------------|-----------|------------|----------|------------------|---|
| Start H      | lilfe                    |           |           |          |           |           |          |            |           |            |          |                  |   |
| Ø            |                          |           | Ç         |          |           | }         | _>       |            | X         | 6          | 🕜 Nac    | h ober<br>h unte | n |
| Schließen    | Speichern<br>& schließen | Speichern | Zurückset | tzen     | Syster    | m         | Neu<br>* | Ändern     | Löschen   | Weitere    | AL Sort  | ieren            | ~ |
| Aktionen     |                          | Parameter |           | E        | Einstellu | ngen      |          |            | Bearbeite | n: Regeln  |          |                  |   |
| Parameter du | ırchsuchen               |           |           | Kass     | e (PoS    | ): Re     | geln e   | ditierer   | ı         |            |          |                  |   |
| 🖌 🗁 Kasse    | e (PoS)                  |           | ^         |          |           |           |          |            |           | Regeln dur | chsuchen |                  |   |
|              | ahlarten                 |           |           | Benu.    | Nr.       | Art       | Bezeic   | hnung      |           |            |          |                  |   |
|              | uchungsparamet           | er        |           |          |           |           |          |            |           |            |          |                  |   |
|              | iBu Buchkonten           |           |           |          |           |           |          |            |           |            |          |                  |   |
| 📝 B          | elegarten                |           |           | <u> </u> |           |           |          |            |           |            |          |                  |   |
| — 📝 К        | assendefinition          |           |           | <u> </u> |           |           |          |            |           |            |          |                  |   |
|              | ruckinfobezeichr         | nungen    |           | <u> </u> |           |           |          |            |           |            |          |                  |   |
|              | reisliste                |           |           |          |           |           |          |            |           |            |          |                  |   |
| 📝 A          | rtikel-Kurzwahler        | n         |           |          |           |           |          |            |           |            |          |                  |   |
| - 📝 A        | uswertungsgrupp          | pen       |           |          |           |           |          |            |           |            |          |                  |   |
| 📝 R          | egeln                    |           |           |          |           |           |          |            |           |            |          |                  |   |
| > Abre       | chnung                   |           |           |          |           |           |          |            |           |            |          |                  |   |
| > - Sonst    | tige                     |           |           |          |           |           |          |            |           |            |          |                  |   |
|              |                          |           | ~         |          |           |           |          |            |           |            |          |                  |   |

#### Gehen Sie wie folgt vor:

#### Auswertungsposition wählen

Wählen Sie auf dem Register: REGEL als Auswertungsposition: "Nach der Barcodeeingabe (über das Erfassungsformular)". Diese Auswertungsposition wird in der Kasse an folgenden Stellen geprüft: Adressnummerneingabe, Barcode-Eingabe über Schaltfläche, sowie bei Touchscreen-Eingabe im dortigen einzeiligen Eingabefeld.

#### Bedingungen an- / abwählen

- Deaktivieren Sie die Kennzeichen für "Immer ausführen" und "Nach dem Ausführen, keine weiteren Regeln auswerten"
  Aktivieren Sie das Kennzeichen: "Über eine Formel definieren"

#### Formel für Bedingung definieren

Wählen Sie nun die Schaltfläche mit dem Formel-Symbol zum Öffnen des Eingabe-Dialogs.

| a 🤣 📼                                                              | Regel-Datensatz neu erfassen ? 🚡                                                                                                    | 3     |  |  |  |  |  |  |  |
|--------------------------------------------------------------------|----------------------------------------------------------------------------------------------------|-------|--|--|--|--|--|--|--|
| Erfassung Hilfe                                                    | Verwerfen Verwerfen Verwer | 1.1.1 |  |  |  |  |  |  |  |
| Nummer<br>Bezeichnung                                              | 1     Image: Regel kann benutzt werden       Nach der Barcodeeingabe (über das Erfassungsformular)                                                                                                    |       |  |  |  |  |  |  |  |
| Regel Info                                                         | Serechtigungsgruppe     (Nicht zugeordnet)       Regel     Info                                                                                                    |       |  |  |  |  |  |  |  |
| Auswertungsposition im                                             | n Programm (Wo / Wann)                                                                                                    |       |  |  |  |  |  |  |  |
| Bedingungen (Wenn)         Uber eine Forme         Uber eine verzw | Immer ausführen Nach dem Ausführen, keine weiteren Regeln auswerten el definieren eigte Formel definieren (Vergleichswert wird in Regelanweisung definiert)                                                                                                    |       |  |  |  |  |  |  |  |
| Formel für Bedingung                                               |                                                                                                    |       |  |  |  |  |  |  |  |
| Anweisungen (Dann) -<br>Ausf. Bezeichnung                          |                                                                                                    |       |  |  |  |  |  |  |  |

# In unserem Beispiel wird der folgende Wert eingegeben:

Pos('https:/clubcard.konzertveranstalter-beispiel',«Eingabe.Text») = 1

| √x 📀 =                                                                                               |                                                    |                      |                | Feldeditor             |                                           |                                                   | ?      | F  |
|----------------------------------------------------------------------------------------------------|----------------------------------------------------|----------------------|----------------|------------------------|-------------------------------------------|---------------------------------------------------|--------|----|
| Gestaltung                                                                                           | Ansicht                                            | Hilfe                |                |                        |                                           |                                                   |        |    |
| Speichern<br>& schließen                                                                             | Verwerfen                                          | Einfügen 🔹           | Einfügen       | Ausschneiden           | <sup>-</sup> ፹ Segoe UI →<br>F <i>K</i> L | 9 • A A<br>1 2 • A                                |        |    |
| Aktion                                                                                               |                                                    | reider               | 200            |                        |                                           | Text                                              |        |    |
| Formel kann aus                                                                                      | gewertet wer                                       | den. Testausgabe: "P | os('https:/clu | ubcard.konzertveransta | alter-beispiel.de',)                      | ) = 1"                                            |        |    |
| Felder                                                                                               |                                                    |                      |                |                        |                                           | kein Feld se                                      | lektie | rt |
|                                                                                                    |                                                    |                      |                |                        |                                           | Löschen                                           |        |    |
| Text [Eingabe.T<br>ID [Vog.ID]<br>Belegnummer<br>Vorgangsart [Vi<br>Letzte Vorgang<br>Vorgangsart Im | ext]<br>[Vog.BelegNr]<br>og.Art]<br>sart [Vog.LtzA | I<br>.rt]            |                |                        |                                           | Länge<br>Vorgabewert<br>Ziel-Feldname<br>Feld Art |        |    |
| Projektnumme                                                                                         | r [Vog.PrjNr]                                      |                      |                |                        | ×                                         | Füllzeichen                                       |        |    |

Mit der Schaltfläche: SPEICHERN & SCHLIESSEN verlassen Sie dieses Fenster und kehren zurück in das vorherige Fenster.

#### Anweisung erfassen

Im unteren Bereich des Fensters erfassen Sie nun eine neue Anweisung. Klicken Sie in die Tabelle und bestätigen Sie dann in der Maske oben die Schaltfläche: NEU. Alternativ lässt sich die Neuanlage auch über einen Doppelklick in die Tabelle erreichen.

| Ar | weisun   | igen (Dann) |
|----|----------|-------------|
|    | Ausf.    | Bezeichnung |
|    | [        |             |
| L  | i        |             |
| L  | <u> </u> |             |
|    |          |             |
|    | -        |             |

# Wählen Sie im neuen Fenster in der Tabelle "Zuweisungen"

Feld: Adressnummer [AdrNr]

Art der Feldzuweisung: Feldwert über Formel füllen

Vorgabewert: \$RegEx(14, «Eingabe.Text»). Diese Angabe erfassen Sie über die Schaltfläche mit dem Formelsymbol.

| s 📀 =                          |                                    |                                           |                                |                           | Regel                    | anweis             | ungs-Dater                        | satz neu                 | erfasse             | n                  |                |                   |                    | ?                | Ā            |
|--------------------------------|------------------------------------|-------------------------------------------|--------------------------------|---------------------------|--------------------------|--------------------|-----------------------------------|--------------------------|---------------------|--------------------|----------------|-------------------|--------------------|------------------|--------------|
| Erfassung                      | Hilfe                              |                                           |                                |                           |                          |                    |                                   |                          |                     |                    |                |                   |                    |                  |              |
| Speichern<br>& schließen<br>Ak | E Qu<br>Ve                         | uick (Neu)<br>rwerfen                     | abc]<br>Neu                    | Änd                       | lern<br>then<br>tere *   | \$<br>\$           | Einfügen                          | ablage                   | F                   | K                  | <u>U</u>       | -                 | A A<br>- A<br>Text |                  |              |
| Anweisungsa                    | rt                                 | Feldzuweis                                | sungen                         |                           |                          |                    |                                   |                          |                     | ~                  |                | 🗸 An              | weisun             | g soll au        | usgeführt    |
| Bezeichnung                    |                                    | Feldzuwei                                 | sungen                         |                           |                          |                    |                                   |                          |                     |                    |                |                   |                    |                  |              |
| Anweisung                      | Info                               |                                           |                                |                           |                          |                    |                                   |                          |                     |                    |                |                   |                    |                  |              |
| Zuweisunge                     | n —                                |                                           |                                |                           |                          |                    |                                   |                          |                     |                    |                |                   |                    |                  |              |
| Adressnu                       | ımmer [A                           | drNr]                                     |                                |                           | Feldwert                 | eldzuv<br>t über l | veisung<br>Formel fülle           | n                        |                     |                    | Vorg           | abewei<br>gEx(14, | rt<br>,«Einga      | be.Text          | »)           |
|                                |                                    |                                           |                                |                           |                          |                    |                                   |                          |                     |                    |                |                   |                    |                  |              |
|                                |                                    |                                           |                                |                           |                          |                    |                                   |                          |                     |                    |                |                   |                    |                  |              |
| Kennzeiche                     | n ——                               |                                           | Nach A<br>Nach A               | usführen o<br>usführen o  | dieser Anv<br>dieser Anv | weisun<br>weisun   | g, keine we<br>g, keine we        | teren Reg<br>teren Reg   | gelanwo<br>geln au: | eisunge<br>swerter | en aus         | werter            | n                  |                  |              |
| -                              |                                    |                                           |                                |                           |                          |                    |                                   |                          |                     |                    |                |                   |                    |                  |              |
| (i) Info:                      |                                    |                                           |                                |                           |                          |                    |                                   |                          |                     |                    |                |                   |                    |                  |              |
| Techn<br>Ausdru<br>direkt      | isch wird<br>uck mit d<br>im nächs | über die F<br>er Nr. 14 g<br>ten Schritt. | Funktion <b>F</b><br>enutzt we | RegEx() au<br>erden. In d | us dem B<br>liesem Ar    | Barcod<br>rtikel z | e die <b>AdrN</b><br>eigen wir If | r extrahie<br>inen die i | ert. In ι<br>Anlage | inserer<br>eines   | n Bei<br>solch | spiel s<br>en Re  | soll der<br>guläre | Regulà<br>n Ausd | ire<br>rucks |

Speichern und schließen Sie das Fenster. Der Regel-Datensatz ist damit erstellt.

| s 📀 =                                |                                                  | Regel-Datensatz ändern                                 | ? 📧                                     |
|--------------------------------------|--------------------------------------------------|--------------------------------------------------------|-----------------------------------------|
| Erfassung Hilfe                      |                                                  |                                                        |                                         |
| Speichern<br>& schließen<br>Aktionen | Verwerfen Neu<br>Anweisungen                     | Ausschneiden<br>Kopieren<br>Einfügen<br>Zwischenablage | A A = = = = = = = = = = = = = = = = = = |
| Nummer                               | 1 Regel kann benutzt werden                      |                                                        |                                         |
| Rezeichnung                          | Nach der Barcodeeingabe (über das Erfassun       | ngsformular)                                           |                                         |
| Berechtigungsgruppe                  | (Nicht zugeordnet)                               |                                                        |                                         |
| bereeningungsgruppe                  | (Well Zugeolule)                                 | · ·                                                    |                                         |
| Regel Info                           |                                                  |                                                        |                                         |
| Auswertungsposition in               | n Programm (Wo / Wann)                           |                                                        |                                         |
| Auswertungsposition                  | Nach der Barcodeeingabe (i                       | über das Erfassungsformular)                           |                                         |
| Bedingungen (Wenn)                   |                                                  |                                                        |                                         |
|                                      | Immer ausführen                                  | Nach dem Ausführen, keine weiteren Regeln auswerte     | en                                      |
| Über eine Form                       | el definieren                                    |                                                        |                                         |
| 🗹 Über eine verzw                    | veigte Formel definieren (Vergleichswert wird in | n Regelanweisung definiert)                            |                                         |
| Formel für verzweigte                | Bedingung Pos("https:/clubcard.konze             | rtveranstalter-beispiel.de' «Eingabe.Text») = 1        |                                         |
|                                      |                                                  |                                                        |                                         |
| Anweisungen (Dann)                   |                                                  |                                                        |                                         |
| Eeldzuweisup                         | nen                                              |                                                        |                                         |
| - relazaweisun                       | gen                                              |                                                        |                                         |
|                                      |                                                  |                                                        |                                         |
|                                      |                                                  |                                                        |                                         |

Speichern & schließen Sie auch dieses Fenster.

2

# Erfassen des regulären Ausdrucks

Beim Erfassen der Regel wurde bereits festgelegt, dass auf einen regulären Ausdruck mit der Nummer 14 zurückgegriffen werden soll. Dieser muss noch erstellt werden.

Öffne Sie aus der Kasse heraus: PARAMETER - SONSTIGE - REGULÄRE AUSDRÜCKE. Über die Schaltfläche: NEU erreichen Sie eine Neuanlage.

- Vergeben Sie als Nr. die "14"
- Das Kennzeichen: "Benutzt" sollte deaktiviert bleiben

Reguläre Ausdrücke zum Suchen und Isolieren

((?i)(&a=[\d]{6,8}))

# Ausdruck zum Isolieren des gesuchten Werts innerhalb des über Suchen gefundenen Textes

[\d]{6,8}\$

| = 🕑 =                                 |                                                     | Texttools                            | Regulärer Ausdruck ändern ? 🗹                                                       | C |
|---------------------------------------|-----------------------------------------------------|--------------------------------------|-------------------------------------------------------------------------------------|---|
| Erfassung                             | Hilfe                                               | Test                                 |                                                                                     |   |
| Speichern<br>& schließen<br>Akti      | Cuic<br>Cuic<br>Verv<br>onen                        | :k ▼<br>verfen Ein                   | Ausschneiden<br>Kopieren<br>hfügen<br>Koschen<br>Zwischenablage Kusschneiden FKU K  |   |
| Nummer<br>Bezeichnung                 |                                                     | 14<br>Karte                          | Benutzt                                                                             | ] |
| Reguläre Aus                          | drücke                                              | Info                                 |                                                                                     | ] |
| Reguläre Aus<br>Ausdruck<br>innerhalb | s <b>drücke zu</b><br>zum Suche<br>des Textes       | u <b>m Suchen</b> (<br>en            | und Isolieren<br>((?i)(&a=[\d]{6,8}))                                               |   |
|                                       |                                                     |                                      | Ausdruck mehrfach suchen                                                            |   |
| Ausdruck<br>gesuchten<br>über Such    | zum Isoliei<br>Werts inn<br>en gefund               | ren des<br>erhalb des<br>enen Textes | [\d]{6,8}\$                                                                         |   |
| Ausdruck<br>gefundene                 | zum Erweit<br>en Textes                             | tern des                             | (#T steht als Platzhalter für den<br>gefundenen Ausdruck)                           |   |
| Beachten<br>Um zu ver<br>Kennzeich    | <b>Sie:</b><br>hindern, da:<br>ien <u>deaktivie</u> | s der Reguläre<br>ert werden.        | e Ausdruck auch in anderen Bereichen Verwendung findet, sollte das <u>Benutzt</u> - |   |

Speichern Sie anschließend Ihre Angaben.

Anwenden der Funktion in der Kasse

Wechseln Sie in den Bereich: VERKAUF - KASSE und öffnen Sie eine Kasse.

Über die Schaltfläche: BARCODE oder einen Hardware-Barcodescanner können Sie nun einen Barcode aufnehmen, z. B. den Scan einer Kundenkarte.

Diese liefert den folgenden Link.

```
https://clubcard.konzertveranstalter-beispiel.de/?
q=17&u=00700700712340&a=1026640&w=745458435435435
```

In diesem Beispiel ist die Adressnummer die "1026640".

Funktionsweise:

3

- Die Adressnummer "1026640" beginnt nach der Zeichenfolge &a= und endet vor dem nächsten & als Adressnummer gesetzt. Beim Setzen der Adressnummer werden für die bereits erfassen Positionen die Positionspreise automatisch aktualisiert.
- Technisch wird über die Funktion RegEx() aus dem Barcode die AdrNr extrahiert. In diesem Beispiel der Reguläre Ausdruck mit der Nr. 14.

| Datei          | Start Über                                                 | geben/A          | Auswerten              | Ansio    | :ht Hilfe  |            |             |                   |              |                   |                     |                 |      |           |
|----------------|------------------------------------------------------------|------------------|------------------------|----------|------------|------------|-------------|-------------------|--------------|-------------------|---------------------|-----------------|------|-----------|
| =              |                                                            |                  | Anzeige 🔹<br>Details 👻 | <b>*</b> |            | Posit      | tionen 🔹    | Rassensta         | and          | ÷                 | -                   | Stammdat        | en • | Ba        |
| Schaubild<br>* | Abschluss                                                  | <b>V</b>         | Veitere 🔹              | Neu      | Bearbeiten | Deta       | ils 🔻       |                   |              |                   | Buchen &<br>Drucken | Parameter       |      |           |
| Überblick      |                                                            | Kasse            |                        |          | Positi     | on         | 13          | Sc                | hnellwahl    | Fa                | Ausgabe 🕞           | Verweise        |      | Su        |
| Verkauf        |                                                            | <                | (0) Kasse              | ×        | (1) Kasse  | (2) Kasse  | (3) Kas     | e (4) Kasse       | (5) Bar      | (6) Bar (TS)      | (7) Handel          | (8) Handel (ERV | V.)  | (9) Rück  |
| Sch            | h <mark>aubild</mark><br>läufe und Struktu                 | iren             | Verkäufer              | Super    | Adress     | e 10000    | Must        | erkunde           |              |                   |                     |                 | >    | , OP      |
| der            | r Bearbeitungssch                                          | nritte           | Position               |          | Artikelnu  | mmer 🔨     | Be          | zeichnung         |              |                   | Menge               | Einheit         | E    | inzelprei |
| Ub<br>Add      | a <b>mmdaten</b><br>erblick, Artikel,<br>ressen, Kontakte, |                  |                        |          | _          | Barcoo     | de Eing. be |                   |              |                   |                     | >               | <    |           |
| Ang<br>Rec     | <b>rgänge</b><br>gebote, Liefersch<br>chnungen,            | eine,            |                        |          |            | Informatio | as Trennze  | ici en zwischen N | /lenge und   | Barcode ist: ","  |                     |                 |      |           |
| Line Ver       | <b>rsand</b><br>es rund um den<br>sand                     |                  |                        |          |            | Barcode    | http:       | ://clubcard.konze | ertveranstal | ter-beispiel.de/? | t=4&u=044           | ]               |      |           |
| Pos<br>Kas     | <b>sse</b><br>sitionserfassung v<br>ssenbelegen            | von <sub>y</sub> |                        |          |            | Р          | ilfe 🔻      |                   | 2            | Quick             | 📀 ок                | Abbrecher       |      |           |
| Meine          | e Firma                                                    |                  |                        |          |            |            |             |                   |              |                   |                     |                 |      |           |
| 🙀 Verka        | auf                                                        |                  | <u>B</u> elegart       | 1 Einn   | ahme       | ~          |             |                   |              |                   |                     |                 |      |           |
| Suppo          | ort                                                        |                  | B <u>e</u> leg         | (DIN A   | 44)        | ~          |             |                   |              |                   |                     |                 |      |           |

Durch den Scan der Kundenkarte wird nun die Adresse im Kassenbereich automatisch die gescannte Adressnummer eingetragen. . Beim Setzen der Adressnummer werden zudem für die bereits erfassten Positionen, die Positionspreise automatisch aktualisiert.

|             |      | 1030      |            | -         |             |         |
|-------------|------|-----------|------------|-----------|-------------|---------|
| (0) Kasse 🔿 | <    | (1) Kasse | (2) Kasse  | (3) Kasse | e (4) Kasse | (5) Bar |
| Verkäufer S | uper | Adress    | se 1026640 | -         |             |         |
| Position    |      | Artikelnu | mmer       | Bez       | eichnung    |         |
|             |      |           |            |           |             |         |
|             |      |           |            |           |             |         |

### Info:

Je nach Aufbau Ihrer URLs und Ihrer Systeme, die Sie für diese Funktion nutzen möchten, kann das Beispiel entsprechend abweichen. Lesen Sie sich deshalb zunächst diesen Artikel detailliert durch und passen Sie den Ablauf entsprechend Ihren Bedürfnissen an.

#### Weitere Infos zu erwähnten Funktionen:

- Reguläre Ausdrücke
- Reguläre Ausdrücke (Funktion)